# AC6652AR 使用说明书

- PCI 总线继电器板
- 与 AC6652V2 完全兼容
- 16路隔离输入
- 16 路继电器输出

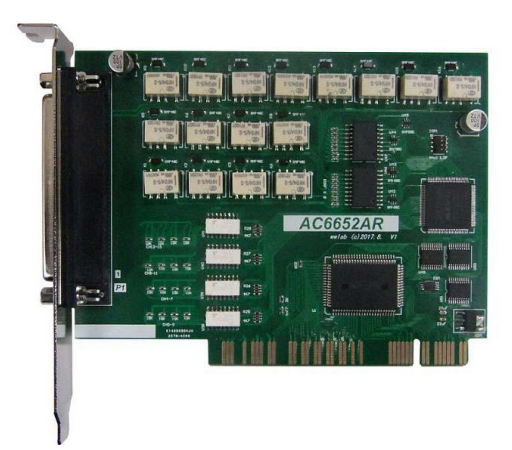

wwlab © 2017.10

## 在开始使用前请仔细阅读下面说明

#### 包装

打开包装请查验如下:

- ♦ AC6652AR卡一个
- ◆ 手册及光盘
- ◆ DB37插头一套

### 安装

关掉 PC 机电源,将 AC6652AR 插入主机的任何一个 PCI 插槽中并将外部的输入、输出线连好。如果主机有多套 AC 系列 PCI 插卡,请每次只安装一个板卡。板卡驱动安装请阅读"AC6652AR 安装"。

#### 保修

本产品自售出之日起一年内,用户遵守储存、运输和使用要求,而产品质量不合要求,凭保修单免费维修。因违反操作规定和要求而造成损坏的,需缴纳器件费和维修费及相应的运输费用,如果板卡有明显烧毁、烧糊情况原则上不予维修。如果板卡开箱测试有问题,可以免费维修(限购买板卡10天内)。

### 软件支持服务

自销售之日起提供6个月的免费开发咨询。

禁止带电插拔本采集卡!!!

目录

| 版本       | 版本信息5       |              |  |  |  |  |
|----------|-------------|--------------|--|--|--|--|
| -,       | AC6         | 652AR 安装1    |  |  |  |  |
|          | 注意          | 至事项1         |  |  |  |  |
|          | 安装          | 专方法1         |  |  |  |  |
|          | 测记          | t2           |  |  |  |  |
| <u> </u> | AC6         | 652AR 说明3    |  |  |  |  |
|          | 2.1         | AC6652AR 简介3 |  |  |  |  |
|          | 2.2         | 主要特点、性能      |  |  |  |  |
|          |             | 输入           |  |  |  |  |
|          |             | 输出           |  |  |  |  |
|          |             | 其他           |  |  |  |  |
|          | 2.3         | 原理说明5        |  |  |  |  |
|          |             | 输入           |  |  |  |  |
|          |             | 输出           |  |  |  |  |
| Ξ,       | 安装          | 专与连接         |  |  |  |  |
|          | 3.1         | 安装           |  |  |  |  |
|          | 3.2         | 连接器插座定义      |  |  |  |  |
|          | 3.3         | 配套端子板        |  |  |  |  |
|          | <b>3.</b> 4 | 常用信号的连接电路9   |  |  |  |  |
|          |             | 输出驱动继电器9     |  |  |  |  |
|          |             | 输出驱动灯泡10     |  |  |  |  |
|          |             | 共阴输入接线图11    |  |  |  |  |
|          |             | 共阳输入接线图11    |  |  |  |  |
|          |             | PLC 输入接线图12  |  |  |  |  |
| 四、       | 软件          | 开发13         |  |  |  |  |
|          | 4.1         | 驱动安装与说明13    |  |  |  |  |
|          |             | 4.1.1 驱动说明   |  |  |  |  |
|          |             | 4.1.2 驱动安装14 |  |  |  |  |
|          | 4.2         | 接口函数说明15     |  |  |  |  |
|          |             | 设备操作函数15     |  |  |  |  |
|          |             | 开关量操作函数15    |  |  |  |  |
|          | 4.3         | VC 程序编程说明17  |  |  |  |  |
|          | 4.4         | C#程序编程说明17   |  |  |  |  |
| 五、       | 附录          | Ł19          |  |  |  |  |
|          | 5.1         | 板卡示意图19      |  |  |  |  |

## 版本信息

| 修改日期    | 版本号 | 修改内容 |
|---------|-----|------|
| 2017.10 | 1.0 | 原版   |
|         |     |      |

## 一、AC6652AR 安装

## 注意事项

- 1. 在使用板卡前,请先将光盘中的"PCI\AC6652AR"目录中的文件拷贝到你的硬盘中。
- 2. 确认操作系统。AC6652AR 适合 winXP/win7 操作系统。

## 安装方法

- 关闭计算机电源。将 AC6652AR 插入 PC 机的任何一个 PCI 插槽,并将外部输入、输出线连接好。如果有多个 AC6652AR 板卡,请每次只安装一个板卡并记下 PCI 插槽的序号,小序号的为第一个卡。
- 2. 打开计算机电源,启动 windows (以 windows XP 为例)。
- 进入 windows 后, 会弹出一个"找到新的硬件向导"对话框, 如图 1.1。选择"否, 暂时不", 然后进行下一步。

| 找到新的硬件向导 |                                                                                                    |  |
|----------|----------------------------------------------------------------------------------------------------|--|
|          | <b>欢迎使用找到新硬件向导</b><br>Windows 将通过在计算机、硬件安装 CD 或 Windows<br>Update 网站(在您允许的情况下)上查找来搜索当前和更<br>新的软件。<br>函激過私策略<br>Windows 可以连接到 Windows Update 以搜索软件吗?<br>○是,仅这一次(1)<br>○是,这一次和每次连接设备时 (2)<br>○否,暂时不(1)<br>单击 "下一步"继续。 |  |
|          | 《上一步创》下一步创》) 取消                                                                                                    |  |

图 1.1

- 4. 选择"从列表或指定位置安装",下一步。
- 5. 选择"不要搜索,我要自己选择要安装的驱动程序",下一步。
- 选择"从磁盘安装",然后浏览所需要的驱动程序(inf文件)。(XP系统下,定位到"driver" 目录下; win7\_64 位系统下,定位到"driver x64"目录下。)找到后,点击确定,进行下一步。

- 若出现"没有通过 windows 徽标测试",选择"仍然继续"。待安装成功后,屏幕右下角 将会出现"新硬件已安装并可以使用了"。点击"完成"退出程序安装即可。
- 右键单击"我的电脑",选择"管理"→"设备管理器",在右侧界面可以看到"多功能 卡(每台电脑显示的可能不太一样)→AC6652 V1.1"字样,表明板卡安装成功。
- 如需安装第二块板卡,请先关闭计算机,然后插入新的板卡,按照以上顺序再次安装驱动 即可。

#### 注:

安装完毕后将在设备管理器中出现一个其他设备。若其他设备是"?",不表示设备有问题,只 是表示系统不知道 AC6652AR 板卡是何种设备;若其他设备是"!",表明板卡没有安装成功,需检 查板卡与卡槽的连接情况或者驱动安装步骤,更新或卸载后重新安装驱动。如果还是出现该情况,请 联系售后人员为您解答。

安装后,程序会自动将 AC6652.dll 动态链接库程序拷贝到 windows 系统的 system32 目录中,用 户也可以自己将.dll 文件拷贝到当前工作目录中。

如果需要更新设备驱动,请在硬件设备管理器目录下选择"多功能卡→AC6652 V1.1→鼠标右键 →更新驱动程序"。

## 测试

- 1. 安装完 AC6652AR 后,到你自己的"...\AC6652AR"目录下,运行 AC6652AR 用户测试程序。
- 2. 程序中可以测试开关量输入、输出等功能。

## 二、AC6652AR 说明

## 2.1 AC6652AR 简介

AC6652AR是一款低价格通用光电隔离I/O板,具有16路输入(支持共阳、共阴,默认为共阴输入)、 16路继电器输出(分为二组)。采用PCI总线,支持即插即用,无需地址跳线。采用大规模可编程门阵列 设计,提高可靠性。

### 相关产品:

AC6650: PCI总线,8路隔离输入、8路继电器输出。 AC5152AR: PCI-E总线,16路隔离输入,16路继电器输出(1A/30V AC/DC)。

#### 配套端子板

AC142: DB37插座、螺丝端子连接板。

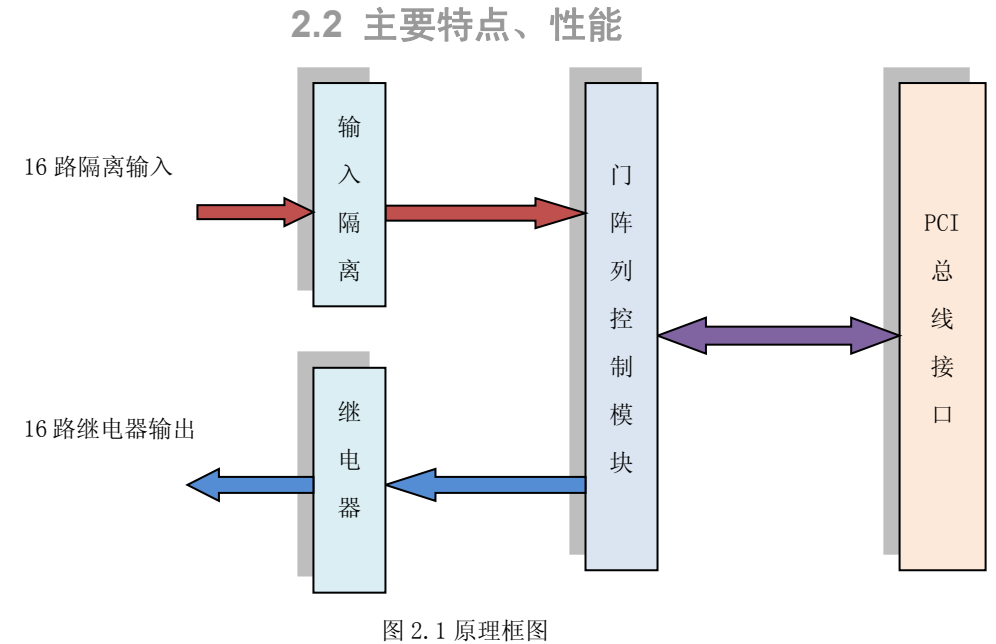

图 4.1 原理性图

AC6652AR 原理框图主要由输入隔离模块、继电器输出模块、门阵列控制模块和 PCI 总线接口模块组成。

输入

- 16路隔离输入。输入为2组各8路独立隔离输入,每组有独立公共端。
- 隔离电压大于: 500V(绝缘电阻大于500MΩ)。
- 输入电压范围: 9~24V(电流约: 3~8mA)。
- 输入支持共阴、共阳模式。
- 输入最大频率: 5KHz。
- 输入响应时间

| 电平变化 | 响应时间(uS) |
|------|----------|
| 高->低 | 20       |
| 低->高 | 80       |

注:

1. 以上测试为典型数值。

2. 测试条件: 输入电压9V。

## 输出

- 16路继电器开关输出。继电器分为2组,每组8路;每组公共端相互隔离。
- 隔离电压大于: 500V(绝缘电阻大于500MΩ)。
- 输出继电器开关上电为常开状态。
- 输出最大负载电流: 1A。 每组8路总电流小于4A。
- 输出最大负载电压40V直流 / 30V 交流。
- 动作时间: ≤5ms。

## 其他

- PCI总线: 符合PCI V2.0标准。
- 操作系统: winxp、win7、win8/10(32/64位)系统
- 板卡尺寸: 12.6cm X 8.7cm (长X高)。

## 2.3 原理说明

#### AC6652AR 采用 PCI 接口芯片 CH 系列及门阵列作为主控芯片。

## 输入

16 路输入分为两组,每组8路。如下: 第一组:输入0-7号。 第二组:输入8-15号。

各个组之间相互隔离,拥有独立的公共端(共地或共阳端)。**如果用户不要求输入分组,必须把** 所有公共端连接到一起。

输入原理

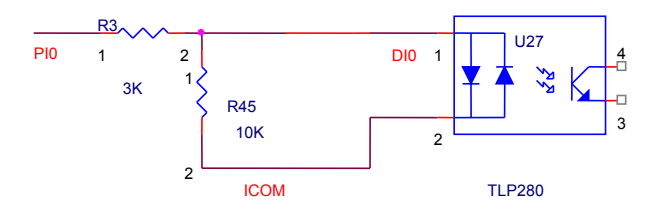

图 2.2 输入结构

**输入部分**: 输入原理见图 2.2。输入电压经过电阻 R3(3K)到光耦的输入,经隔离输出到门阵 列芯片的输入。输入电流为: I<sub>in</sub>=(V<sub>in</sub>-1.2)/3(mA)。

**共阴输入:**如图 2.3。输入公共端(ICOM)连接外部信号地线。当外部输入一个有效高电平时,用户在对应位读入为 "0";当输入悬空或低电平时,用户在对应位读入为 "1"。

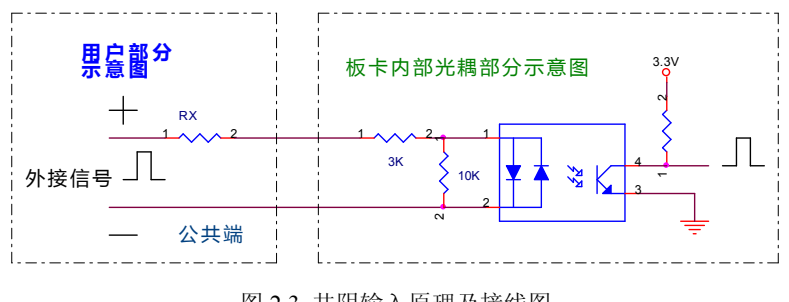

图 2.3 共阴输入原理及接线图

如果输入电流过大,可以在输入端额外串接一个限流电阻 RX,但必须保证输入电流大于1毫安。

**共阳输入**:以检测机械开关为例,如图 2.4。输入公共端连接外部信号的电源"+"端。当外部输入=0时,用户在对应位读入为"0"。当输入悬空或等于外部电源时,读入的对应位为"1"。注意: 共阳输入的读出状态与共阴输入的读出状态相反。

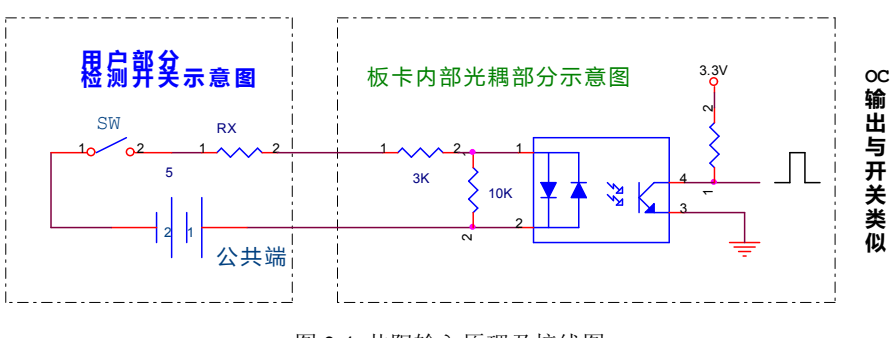

图 2.4 共阳输入原理及接线图

共阳输入主要应用于 OC 输出、机械开关检测方面。当 OC 输出有效时,输入信号被拉到低电平 (GND),此时隔离光耦有效,对应读入位=0。

输出

16 路输出分为两组,每组8路。如下: 第一组:0-7号。 第二组:8-15号。

各个组之间相互隔离,拥有独立的公共端(共地或共阳端)。**如果用户不要求分组,必须把所有** 公共端连接到一起。

## 输出原理

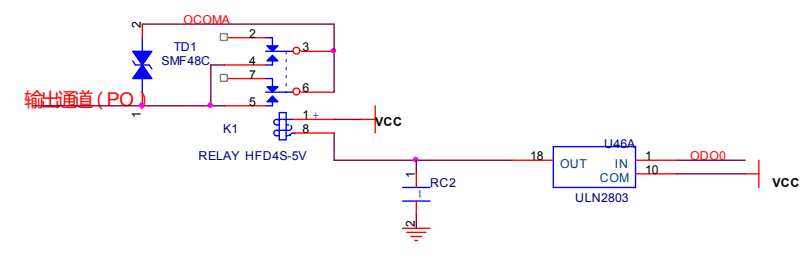

图 2.5 输出原理

注:

1. OCOMA: 输出公共端。

2. PO: 输出端。

继电器输出。当设置对应位输出为"0"时,继电器常开;当设置对应位输出为"1"时,继电器 常闭。默认为继电器常开。输出8路一组,每组公用一个"公共端";组之间相互隔离。

输出可以驱动 40V 直流或 30V 交流负载,共阴或共阳方式;也可以作为继电器多路选择开关。

输出接线图请参考"3.4 常用信号的连接电路"。

## 三、安装与连接

## 3.1 安装

关掉 PC 机电源,将 AC6652AR 插入主机的任何一个 PCI 插槽中并将外部的输入、输出线连好。如果主机有多套 AC 系列 PCI 插卡,请逐个安装(详细见软件部分说明)。

注:

以下设: PI0~PI15 表示 16 个输入通道的 0~15 号。 PO0~PO15 表示 16 个输出通道的 0~15 号。
 号。

## 3.2 连接器插座定义

■ P1: DB37 插座

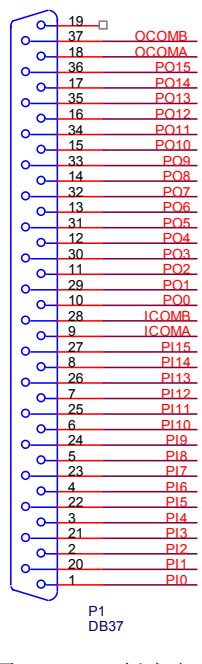

图 3.1 DB37 插座定义

1. PO0~PO15: 对应输出通道 0~15 号。

2. PI0~PI15: 对应输入通道 0~15 号。

3. 脚 9: 低 8 路输入(PIO-PI7)公共端。具体接线请参考"3.4 常用信号的连接电路"。

4. 脚 28: 高 8 路输入(PI8-PI15)公共端。具体接线请参考"3.4 常用信号的连接电路"。

5. 脚 18: 低 8 路 (PO0-PO7) 输出公共端。

6. 脚 37: 高 8 路 (PO8-PO15) 输出公共端。

| 分组          | 公共端   | 管脚  |
|-------------|-------|-----|
| PI0-PI7 输入  | ICOMA | Р9  |
| PI8-PI15 输入 | ICOMB | P28 |
| PO0-PO7 输出  | ОСОМА | P18 |
| PO8-PO15 输出 | OCOMB | P37 |

## 3.3 配套端子板

可以配接 AC142 端子板(DB37 到端子转接板)。

#### AC142

- ◆ 40 路螺丝端子,支持32 路接线。
- ◆ DB37 或 40 脚扁平电缆插座。

## 3.4 常用信号的连接电路

输出驱动继电器

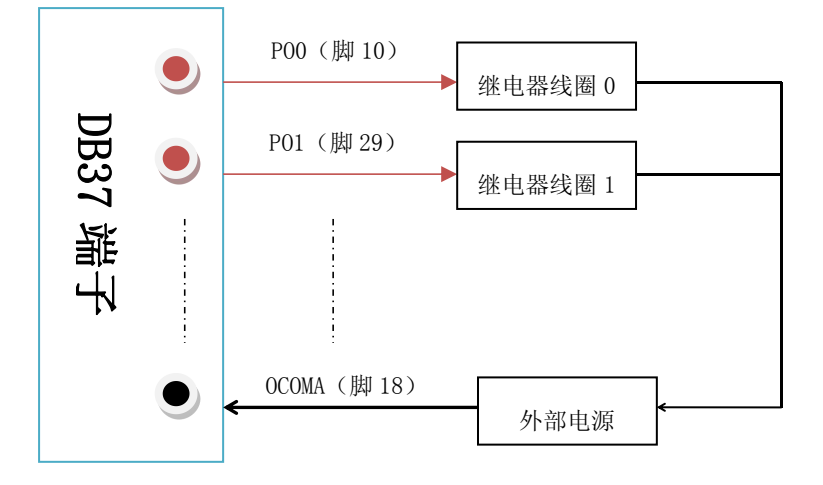

图 3.3 驱动继电器

图 3.3 为输出驱动继电器的原理,以低 8 路为例。外接电源根据继电器的型号选择,电源地线连接 AC6652AR 开关量输出的地线。如果继电器触点驱动感性负载(如电磁阀),则需要在开关触点两端并联一个 0.01uF 的高压电容,以吸收触点开关时产生的火花。

外部继电器或螺旋线圈可以共地或共阳。

输出驱动灯泡

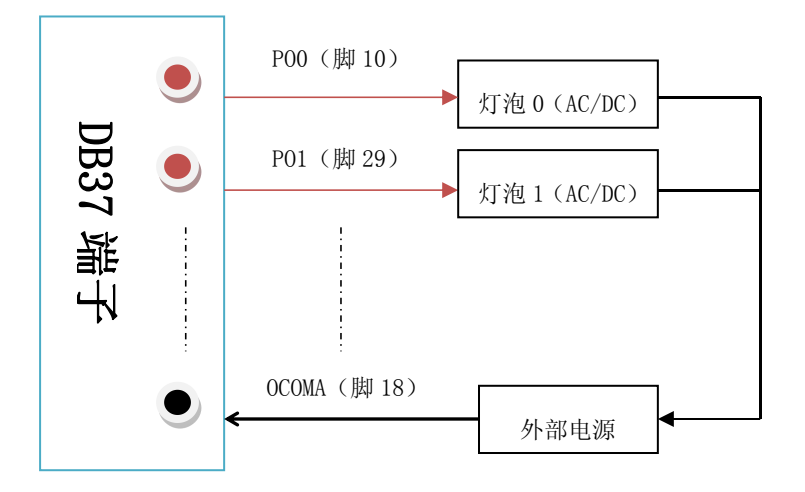

图 3.4 驱动灯泡

图 3.4 为输出驱动灯泡的接线图。以低 8 路为例,高 8 路与此类似。

共阴输入接线图

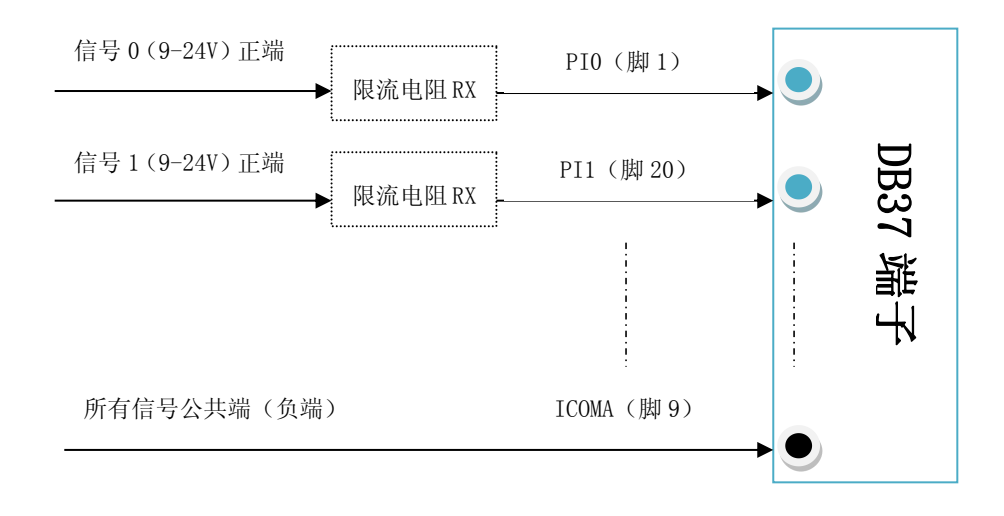

#### 图 3.5 共阴输入

图 3.5 为共阴输入接线图。以低 8 路为例。限流电阻 RX 可根据实际需要选择添加与否。

共阳输入接线图

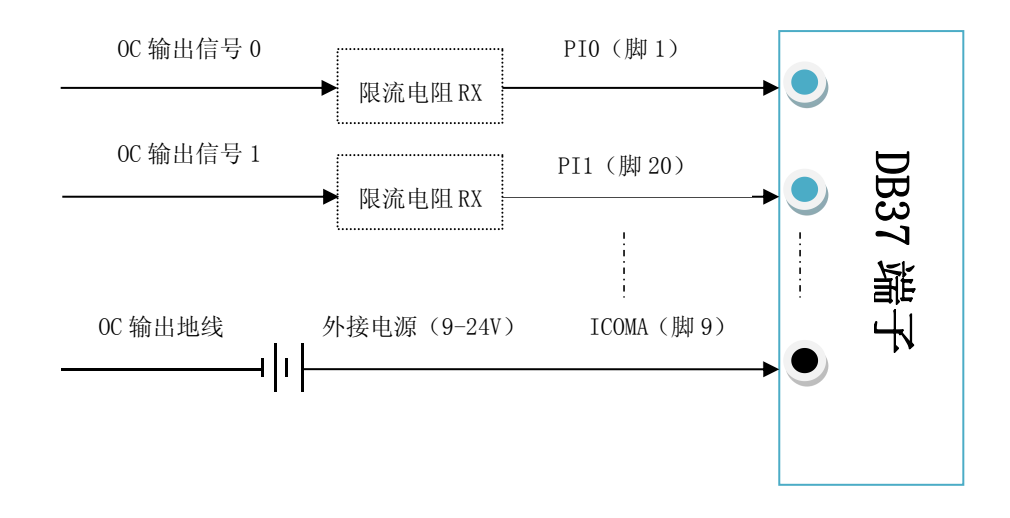

图 3.6 共阳输入

图 3.6 是共阳输入接线图。以低 8 路为例,输入信号为 OC 输出。开关与 OC 输出类似。限流电阻

RX 可根据实际需要选择添加与否。

PLC 输入接线图

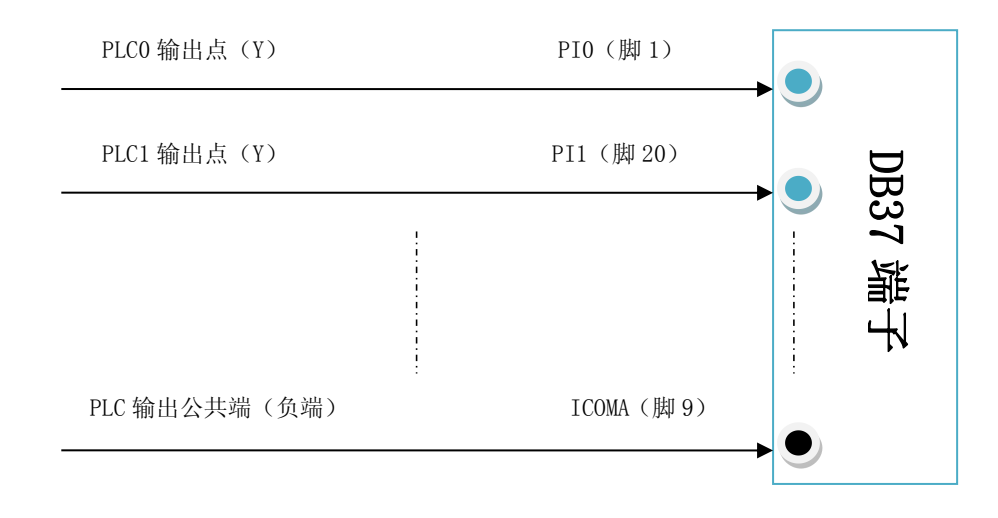

图 3.7 共阴输入

图 3.7 为 PLC 共阴输入接线图。高电平有效。

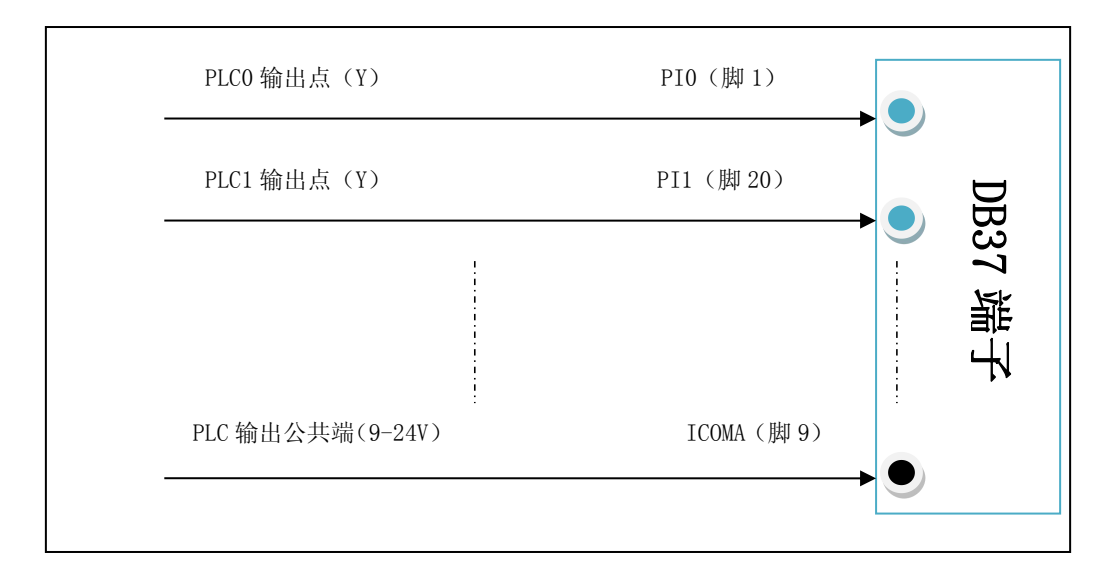

图 3.8 共阳输入

图 3.8 为 PLC 共阳输入接线图。低电平有效。

## 四、软件开发

本章介绍驱动的安装、动态链接库函数的使用方法以及针对 AC6652AR 的软件开发指导。请用 户在编程前,仔细阅读本手册,了解相关信息。

## 4.1 驱动安装与说明

4.1.1 驱动说明

附带光盘中,提供该板卡的如下内容:

- 1. 说明书。
- 2. 驱动程序,支持winXP/win7操作系统。
- 3. MFC、VB编程实例。
- 4. LabView、C#编程实例。
- 5. AC6652AR测试程序。

注: AC6652AR卡的驱动不支持win NT。

- 在光盘的\PCI\AC6652AR\driver文件夹中包含: Ac6652.inf、 ac6652.sys 、ac6652.dll、ac6652.lib 、
   ac6652\_lib.h和ac6652.bas等6个文件。
  - ♦ Ac6652.inf: 驱动安装文件。
  - ♦ ac6652.sys: 驱动程序。
  - ◆ ac6652.dll: 动态链接库。
  - ◆ ac6652.lib: VC的库文件。
  - ♦ ac6652\_lib.h: VC的头文件。
  - ◆ ac6652.bas: VB的源文件。
- 在光盘的\PCI\AC6652AR\driver x64文件夹中包含了64位系统下需要安装的板卡驱动文件。
- 在光盘的\PCI\AC6652AR\MFC目录中包含:
  - ◆ MFC的编程例子。

- ♦ 编程需要的include文件。
- 在光盘的\PCI\AC6652AR\VB目录中包含:
  - ◆ VB的编程例子。
  - ◆ VB编程需要的声明模块程序。
- AC6652Test.exe: 测试程序。

4.1.2 驱动安装

#### 安装方法:

- 关闭计算机电源,将AC6652AR插入一个PCI插槽。如果有多个AC6652AR插卡,请每一次安装一 个AC6652AR插卡。第一次安装的插卡的设备号为"0",第二次安装的插卡的设备号为"1", 依次类推。
- 2. 打开计算机电源,启动Windows。
- 3. Windows将会显示找到新硬件,可按找到新硬件向导进行下一步。
- 4. 选择搜索适用我的设备的驱动程序,下一步。
- 5. 选择驱动所在目录,进行安装。
- 6. 按找到新硬件向导的提示进行下一步。
- 7. windows将显示完成添加/删除硬件向导,单击完成即可完成安装过程。
- 完成后如果安装第二个AC6652AR,请先关闭计算机电源,然后插入第二块AC6652AR插卡,重 复上述安装过程。

安装后,程序自动将 AC6652.dll 动态链接库程序拷贝到 windows 系统的 system32 目录下,用户 也可以自己将 dll 文件拷贝到当前工作目录中。

驱动安装完毕后在"\控制面板\系统\设备管理"中可以找到 AC6652AR 卡,查看属性→资源,如 果出现 AC6652AR 的 IO 地址,表明驱动安装正确。

- 安装完毕后将在设备管理器中出现一个其他设备(若其他设备是问号,不表示设备有问题,只是 表示系统不知道AC6652AR板卡是何种设备)。
- 如果需要更新设备驱动,请在硬件设备管理目录下选择"AC6652 V1.1→按鼠标右键选择属性→ 选择驱动程序 →选择重新安装驱动程序"。
- 当 MFC/VB 例程从光盘复制到硬盘时,属性仍将保持为只读属性,这将影响用户调试程序。请 将属性改为文档属性,这样就可以进行正常的编译、调试工作了。

## 4.2 接口函数说明

本卡以 DLL-动态链接库的方式封装了用户在 winXP/win7 环境下编程需要的函数。动态链接库可 以被 windows 环境下的多数编程语言调用,用户只要正确使用调用格式就能正确调用函数。本手册只 提供了 VC、VB、C#的调用例子,有关其他语言调用的方法,用户可以参考光盘例程或其他书籍。

设备操作函数

- □ 打开一个 AC6652AR 设备
- 函数: HANDLE AC6652\_OpenDevice(long DeviceNum)

参数:

♦ DeviceNum: 入口参数, AC6652AR 设备号, =0、1、....,表示第一个、第二个、....AC6652AR 插卡。设备号的定义参考驱动安装部分。

◆ 函数返回值:卡的操作句柄。

- 注: VC 中如果句柄不等于 INVALID\_HANDLE\_VALUE,表示正确。VB 中如果句柄不等于 &HFFFFFFF,正确。
- □ 关闭一个 AC6652AR 设备
- 函数: long AC6652\_CloseDevice(HANDLE hHandle)

**功能**:关闭以 hHandle 打开的 AC6652AR 卡。

参数:

- ◆ hHandle: 入口参数,卡的操作句柄。
- ◆ 函数返回数值: 0: 成功 / -1: 失败。

开关量操作函数

□ 开关量输入

功能: 读入 8 位口输入数据。

函数: long AC6652\_DI (HANDLE hDevice, long inum)

参数:

- ◆ hDevice: 入口参数,卡的操作句柄。
- ♦ inum: 入口参数, =0。
- ◆ 函数返回:出口参数,返回读入的数据,低8位数据(D7~D0)分别对应输入端口的7~0号。
- □ 开关量输出
- 功能: 设置输出端口的数据。

函数: long AC6652\_DO (HANDLE hDevice, long onum, long iodata)

参数:

- ♦ hDevice: 入口参数,卡的操作句柄。
- ♦ onum: 入口参数, =0。
- ♦ iodata: 入口函数,输出的数据。数据的低 8 位有效。8 位数据(D7~D0)分别对应端口的 8 个 IO 输出口 7~0 号。
- ◆ 函数返回:出口参数,=0操作成功,其他失败。

#### 注:关于开关量的位操作

■ 输入:如果需要判断 8 位输入的某一个位的状态,可以利用"与"逻辑操作完成。例:判断 DI7 位的状态, DI7 对应二进制 1000 0000 (第 7 位=1),即 16 进制 80H。只需要将读入数据 didata 进行以下操作:

VC: long i;

i=didata & 0x80;

VB: dim i as long

i=didata AND &H80

如果判断 i=0, 表示 DI7=0; 否则为 1。

- 输出操作:如果希望对8位输出端口的某一个输出置位,可以通过与逻辑操作置0,或逻辑操作置1。
  - 例:输出数据存放在变量 i 中。
  - ◆ 输出 DO7 置 0 操作:同样第 7 位的二进制码=0111 1111(第 7 位=0),对应 16 进制 7FH, 输出数据 dodata:

VC: dodata=i & 0x7f;

- VB: dodata=i AND &H7f;
- ◆ 输出 DO7 置1操作:同样第7位的二进制数码=1000 0000(第7位=1),对应16进制80H, 输出数据 dodata:
  - VC: dodata=i | 0x80;
  - VB: dodata=i OR &H80;

## 4.3 VC 程序编程说明

编程前,请将 AC6652.dll 动态链接库程序拷贝到用户当前目录中或 windows 系统的 system32 目录中。将 AC6652.lib 及 AC6652\_lib.h 程序拷贝到用户当前目录中。(需要的文件在 driver 目录中)

VC 编程的基本流程:

- 2. 利用 AC6652\_OpenDevice 函数获得板卡的操作句柄。
- 3. 在退出程序时必须执行如下操作:利用 AC6652\_CloseDevice 函数关闭句柄。

例:

```
//获得所有 AC6652AR 的操作函数
```

```
#pragma comment(lib," ac6652.lib")
```

#include" ac6652\_lib.h"

HANDLE hDevice=INVALID\_HANDLE\_VALUE; //硬件操作句柄

main()

```
{
```

```
//获得 AC6652AR 硬件操作句柄
```

hDevice=AC6652\_OpenDevice(0); //创建设备驱动句柄, 设备号为 0

.....//用户程序

//退出

AC6652\_CloseDevice(hDevice); //关闭操作句柄

}

在编程时必须注意,硬件操作句柄 HANDLE 必须为全局变量或必须传递给有相应硬件操作的函数。硬件句柄只需在程序启动时打开一次即可,不需要每次打开或关闭。

## 4.4 C#程序编程说明

编程前,将dlm文件夹拷贝到本地工程目录下以方便添加到工程中。动态库所有函数都封装在

AC6652dlm.cs 中,只需添加现有项 AC6652dlm.cs 会自动把所需文件都添加到当前项目中,在程序中 直接调用,函数形式为 AC6652dlm.AC6652\_OpenDevice(), AC6652dlm.AC6652\_DI()...(注:位置 C#/dlm)。

C#编程基本流程如下。

1. 新建一个工程,然后在项目名称处添加现有项,添加 AC6652. cs。

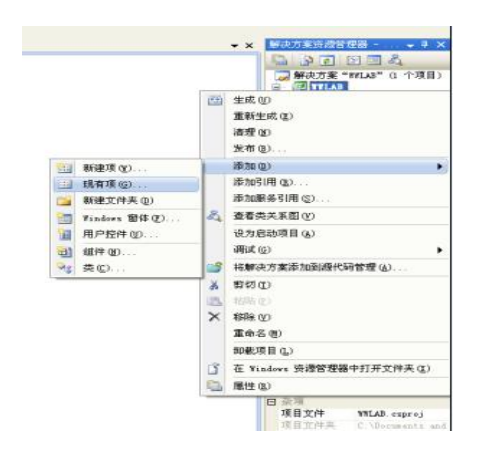

- 2. 程序中添加 using dlm。
- 3. 程序中声明全局变量 IntPtr hDevice。

注:具体参照 AC6652 C#例程, AC6652d1m. cs 已经包含了所有必要的 AC6652 函数的声明语句。

```
using System;
using System. Collections. Generic;
using System.ComponentModel;
using System.Data;
using System. Drawing;
using System.Linq;
using System. Text;
using System. Windows. Forms;
using dlm;
namespace WWLAB
{
     public partial class AC6652 : Form
      {
          IntPtr hDevice;
          其他
     }
}
```

## 五、附录

5.1 板卡示意图

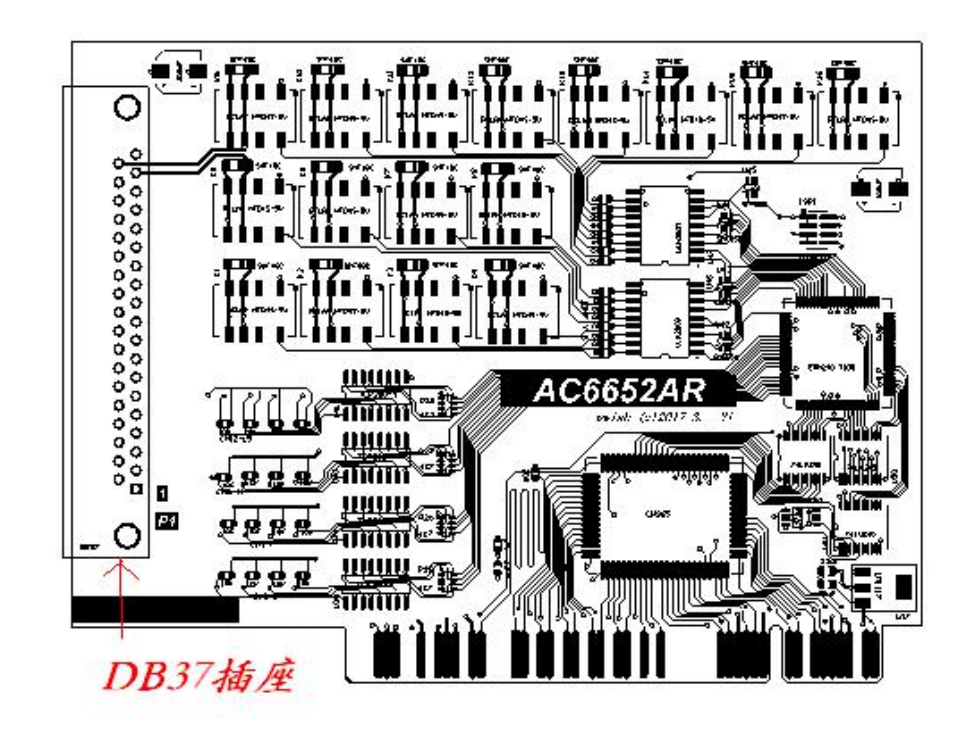